# Registration for participants who want to join an existing team

Follow these steps to make the process quick and easy.

- 1. Visit BermudaRelay.com
- 2. Click the PARTICIPATE button
- 3. On the next page click **REGISTER**
- 4. On the next page click SIGN UP
- 5. Complete the online form including:
  - a. Basic Info
  - b. Address
  - c. Additional Info
- 6. Under choose your event, the Relay for Life 2022 option will already be selected.
- 7. In the 'choose your event' section click on TEAM

### 8. To JOIN AN EXISTING TEAM follow these steps:

- i. Click JOIN EXISTING TEAM
- ii. You can find your team by either clicking on the menu under 'Select existing team' and choosing your team from the drop down menu OR
- iii. You can enter the name of your team into the 'Search teams' box and select it there.
- iv. You may need a password to join your team. You can obtain this from your team captain.
- v. Click CONTINUE

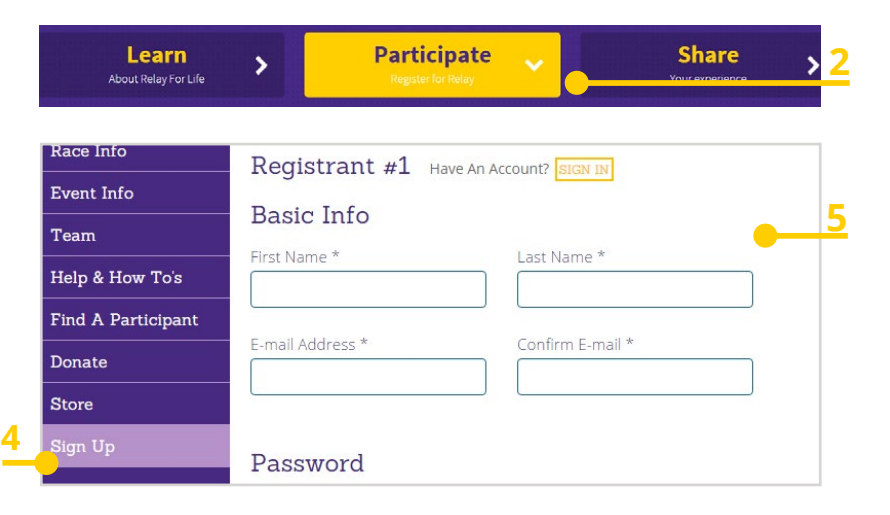

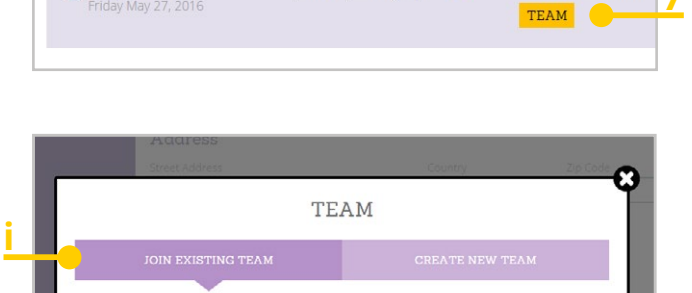

JOIN EXISTING TEAM CREATE NEW TEAM
Select Existing Team
No Teams
CONTINUE
CANCEL
CONTINUE
CANCEL
CONTINUE
CANCEL
CONTINUE
CANCEL

For more information email relayforlife@chc.bm or visit
BermudaRelay.com

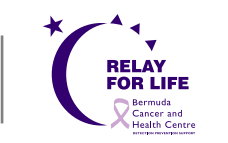

Choose Your Event(s) \*

Relay for Life 2016

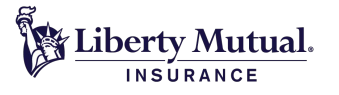

(No Team Selected)

# Registration for participants who want to join an existing team

- 9. Read the Waiver and check the waiver box
- **10. Click CONTINUE**
- 12. Select Yes or No for 'Are you a cancer survivor?
- 13. Select your T-shirt Size
- **15. Click CONTINUE**

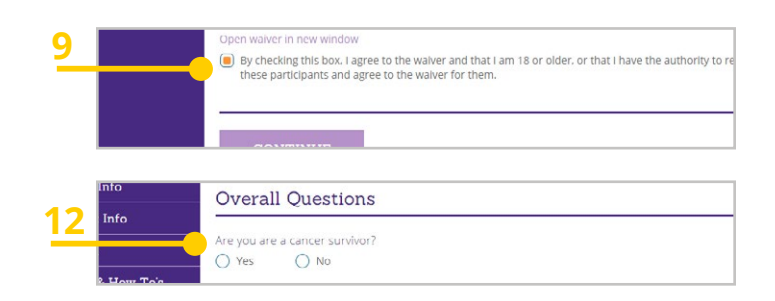

#### **16. BECOME A FUNDRAISER**

### **17. Click BECOME A FUNDRAISER**

18. Enter your 'Individual Fundraiser Name' into the space provided.

*Please note: you must set up an Individual Fundraiser before you can proceed to join a fundraising TEAM.* 

- 19. Enter your individual FUNDRAISING GOAL amount YOU would like to achieve.
- 20. You will need to create your individual Fundraiser page URL.

**eg.** http://runsignupcom/yourindividualpagename (Your individual fundrasing page will keep track of YOUR fundraising efforts.)

- 21. Add a fundraising image (Optional)
- 22. Fill out the text box for a "Personal Message to Display on your individual Fundraising Page".

This text can be customized with different headings and content, including links and lists, and will appear on your RunSignUp fundraising page.

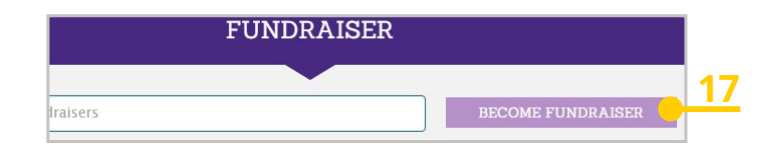

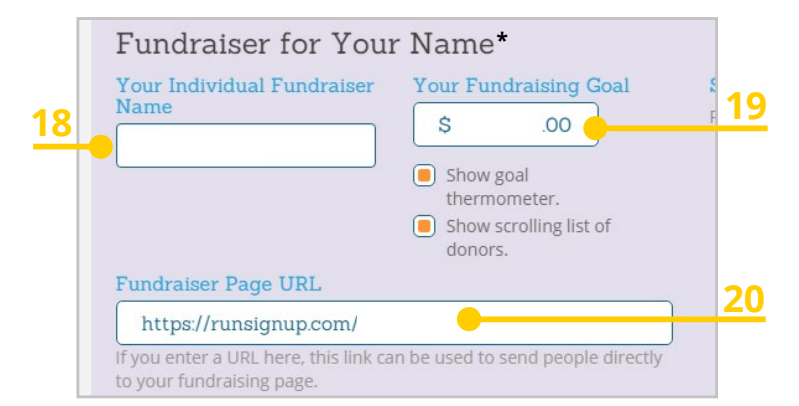

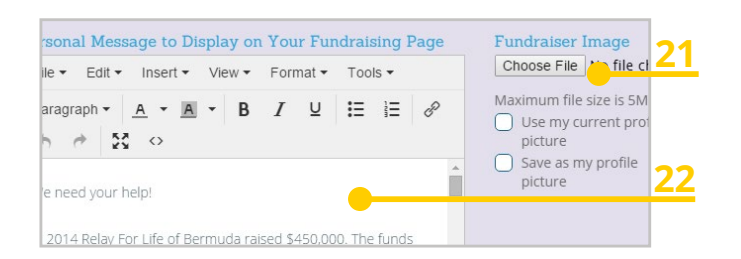

For more information email relayforlife@chc.bm or visit BermudaRelay.com

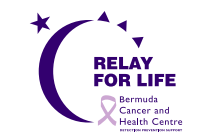

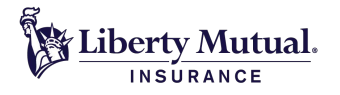

# Registration for participants who want to join an existing team

### 23. JOINING A FUNDRAISING TEAM

Now that you have created your individual fundraising page and individual goal - you can now JOIN an existing fundraising TEAM.

- 24. Scroll down to 'Create or Join a Fundraising Team'.
- 25. Click on SEARCH TEAMS into the space provided.
- **26. SEARCH the name of the TEAM you want to join.** A password may be required to join a team, this can be provided by your team captain.
- 27. You will have the option to make a donation.
- 28. Click CONTINUE
- 29. You will now be able to review your registration details. If you need to change any details click EDIT
- 30. Once you are happy with your registration details proceed to Credit Card Details
- 31. Enter your credit card information and click CONFIRM PAYMENT

Create or Join a Fundraising Team (Optional The fundraisers you set up above can join an existing fundraising team or become desired. Fundraising Team (No Fundraising Team)

| Search Fundraisers                 | × |
|------------------------------------|---|
| Type in the field below to search. |   |
|                                    |   |

New Fundraising Team

Please email registration@relayforlife-bermuda.org or call 236-1001 ext.1023 or 1035 if you have any questions

For more information email relayforlife@chc.bm or visit BermudaRelay.com

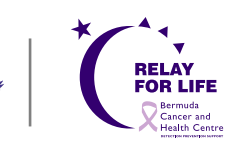

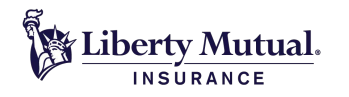